## Древина Мария Дмитриевна 6302-090301D

## Жидяев Данила Алексеевич 6302-090301D

Установка TempletSDK в сессию пользователя TLJH с использованием nbgitpuller

Пусть задача делится на подзадачи:

- 1) Установка VirtualBox и создание виртуальной машины с OC Linux Ubunty. ISO можно скачать по ссылке <a href="https://ubuntu.com/download/desktop?ref=nf">https://ubuntu.com/download/desktop?ref=nf</a>, на жестком диске необходимо выделить не меньше 30 ГБ, оперативной памяти достаточно 4 ГБ.
- **2)** Установка на виртуальную машину Pip3 и JupyterHub. Python3 поставляется с Ubunty по умолчанию. Это можно проверить.

python3 --version

user@UbuntyLinux:~\$ python3 --version
Python 3.10.12

Для установки pip вводим следующую команду sudo apt install python3-pip

| admin@UbuntyLinux:~\$ sudo apt install python3-pip                           |
|------------------------------------------------------------------------------|
| Reading package lists Done                                                   |
| Building dependency tree Done                                                |
| Reading state information Done                                               |
| The following additional packages will be installed:                         |
| javascript-common libexpat1-dev libjs-jquery libjs-sphinxdoc                 |
| libjs-underscore libpython3-dev libpython3.10-dev python3-dev                |
| python3-distutils python3-setuptools python3-wheel python3.10-dev zlib1g-dev |
| Suggested packages:                                                          |
| apache2   lighttpd   httpd python-setuptools-doc                             |
| The following NEW packages will be installed:                                |
| javascript-common libexpat1-dev libjs-jquery libjs-sphinxdoc                 |
| libjs-underscore libpython3-dev libpython3.10-dev python3-dev                |
| python3-distutils python3-pip python3-setuptools python3-wheel               |
| python3.10-dev zlib1g-dev                                                    |
| 0 upgraded, 14 newly installed, 0 to remove and 5 not upgraded.              |
| Need to get 8 013 kB of archives.                                            |
| After this operation, 34,2 MB of additional disk space will be used.         |
| Do you want to continue? [Y/n]                                               |

Вводим Ү, ждем окончание загрузки

Удостоверимся, что рір установлен на компьютер python3 --version

admin@UbuntyLinux:~\$ pip --version
pip 22.0.2 from /usr/lib/python3/dist-packages/pip (python 3.10)
admin@UbuntyLinux:~\$ []

После обновляем pip до последней версии sudo pip3 install –upgrade pip

admin@UbuntyLinux:~\$ sudo pip3 install --upgrade pip Requirement already satisfied: pip in /usr/lib/python3/dist-packages (22.0.2) Collecting pip Downloading pip-23.3.1-py3-none-any.whl (2.1 MB) - 2.1/2.1 MB 3.8 MB/s eta 0:00:00 Installing collected packages: pip Attempting uninstall: pip Found existing installation: pip 22.0.2 Not uninstalling pip at /usr/lib/python3/dist-packages, outside environment /usr Can't uninstall 'pip'. No files were found to uninstall. Successfully installed pip-23.3.1 WARNING: Running pip as the 'root' user can result in broken permissions and con flicting behaviour with the system package manager. It is recommended to use a v irtual environment instead: https://pip.pypa.io/warnings/venv admin@UbuntyLinux:~\$ pip --version pip 23.3.1 from /usr/local/lib/python3.10/dist-packages/pip (python 3.10) admin@UbuntyLinux:~\$

Устанавливаем JupyterLab pip install jupyterlab

Устанавливаем JupyterHub

sudo apt-get install npm nodejs

sudo python3 -m pip install jupyterhub

sudo npm install -g configurable-http-proxy

Далее необходимо создать файл конфигурации sudo jupyterhub --generate-config

Затем используйте следующую команду для редактирования файла конфигурации: sudo nano jupyterhub config.py

Необходимо вставить следующую информацию в файл:

c.JupyterHub.port = 8888

c.Spawner.default\_url = '/lab'

c.Authenticator.admin\_users = {'admin'} #список администраторов

c.Authenticator.allowed\_users = {'user1', 'user2', 'user3'} #список пользователей

Пример:

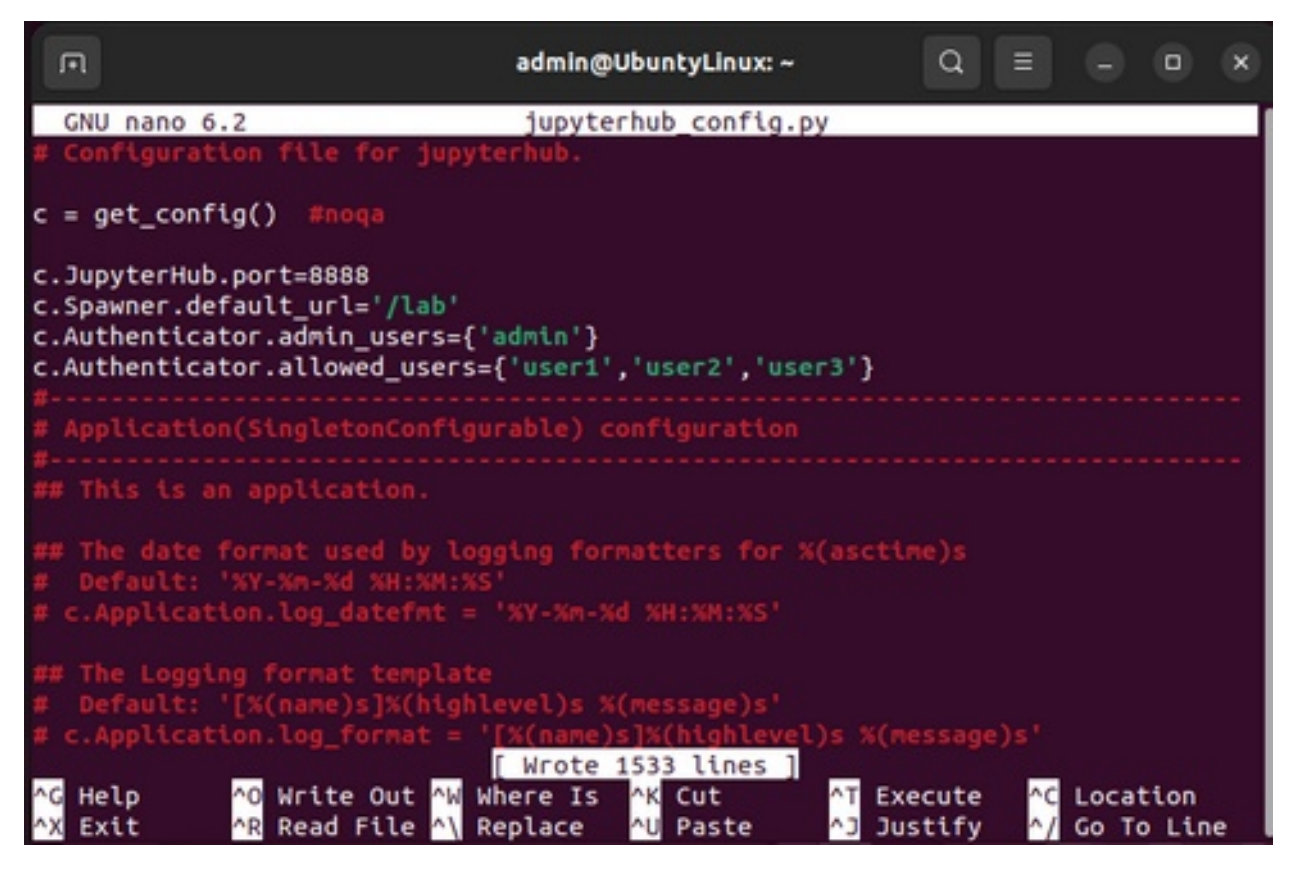

После нажимаем ctrl+o, enter, ctrl+x.

- 3) Необходимо установить библиотеку nbgitpuller pip install nbgitpuller
- 4) Проверим работу nbgitpuller. Запустим jupyterhub командой sudo jupyterhub

После этого найдем репозиторий nbgitpuller на GitHub и перейдем на страницу с генератором ссылок, ссылку на страницу можно найти в файле README.md

Вот пример данных для генерации ссылки

| vities | Firefox Web Browser                     |                           | дек 15-20/28                                                    |              |              |            |        | - A                | 4  |
|--------|-----------------------------------------|---------------------------|-----------------------------------------------------------------|--------------|--------------|------------|--------|--------------------|----|
| •      | 🔝 nbgitpuller link gen X                | Clab-JupyterLab ×         | III presentations.xyp: × O templet/samples/c ×                  | 2>10>        | AK *Ldoc - I | × +        | ~      |                    |    |
| ÷      | → 0 0                                   | A https://wbgitpullec.res | adthedocs.io/en/latest/link.html                                |              | -            | 8 12       |        | 0                  | Ô  |
|        | a baile a fina                          | =                         |                                                                 |              |              | 0          | * :    | ) 尊                | C  |
|        | documentation                           |                           |                                                                 | Jupytert     | ND LN        | nch from C | anvas  | light/de<br>Binder | ė. |
| Ι.     | nstallation                             | http://localhost.88       | 888/hub/user-redirect/git-pull?repo=https%3A%2F%2Fg             | ithub.con    | v%2Fthe-te   | mplet-proj | ect%2F | templets           |    |
|        | Sing megitpuller                        | JupyterHub URL            | http://localhost.8888                                           |              |              |            | ~      |                    |    |
|        | Contributing                            |                           | The JupyterHub to send users to. nbgtpuller must be installed   | d in this hu | <i>b</i> .   |            |        |                    | _  |
| 1      | Automatic Merging Behavior              | Git Repository            | https://github.com/the-templet-project/templet                  | ~            | branch       | master     |        | ~                  | ^  |
|        | Options in an ribgitpuller URL          | URL                       | Use sain instead of easter for <u>new Gitter</u>                |              |              |            |        |                    |    |
|        | Content git repository best<br>mactices | File to open              | 114010-10-4.7                                                   |              |              | ~          | 2      |                    |    |
|        | Requently asked guestions               |                           | This file or directory from within the repo will open when user | clicks the   | lirk.        |            |        |                    | 1  |
| ŀ      | ibgitpuller link generator              | Application to            | Classic Jupyter Notebook                                        |              |              |            |        |                    |    |
|        |                                         | Open                      | O Augusted ab                                                   |              |              |            |        |                    |    |
|        |                                         |                           | O RStudio                                                       |              |              |            |        |                    |    |
|        |                                         |                           | O Shiny                                                         |              |              |            |        |                    |    |
|        |                                         |                           | O Custom URL                                                    |              |              |            |        |                    |    |
|        |                                         |                           | Relative URL to sedicect user to                                |              |              |            |        |                    |    |
|        |                                         | Named Server to           | NamedServer Back to top                                         |              |              |            |        | ~                  | -  |
|        |                                         | open                      | Use for specific named server Jupyler server instance.          |              |              |            |        |                    | 1  |
|        |                                         |                           |                                                                 |              |              |            |        |                    |    |
| 8.     | laiteut •                               |                           |                                                                 |              |              |            |        |                    |    |

Переходим по сгенерированной ссылке.

| Activities          | Firefox Web Browser                                                                                                    |                   | Aex 15 20/34                                                                                                    | A 41 41                                                                               |
|---------------------|----------------------------------------------------------------------------------------------------|-------------------|----------------------------------------------------------------------------------------------------|---------------------------------------------------------------------------------------|
| · 🖒 🔹               | nbgitpuller link gen × C lat                                                                                                    | b - JupyterLab    | × III presentationsxyp: × O templet/samples/<>                                                                                  | C diamond.jpynb (av diamond.jpynb (auto-h) - Jupytert.ab                              |
| +                   | → C 0 10                                                                                                    | calhost 8888/     | /user/admin/lab/workspaces/auto-h/tree/templet/samples                                                                          | /diamond/diamond.lpy to 🖸 👘 🔿 🗧 =                                                     |
| (S) =               | File Edit View Run Kernel Ta                                                                                                    | bs Settings       | Help                                                                                                    |                                                                                       |
| -                   | + m ± c                                                                                                    | 🛎 diamond ig      | pyrò • +                                                                                                    | 6                                                                                     |
|                     | Filter files by name Q,                                                                                                    | 8 + X             |                                                                                                    | Python 3 (pykernel)                                                                   |
| - 0                 | m / / samples / diamond /                                                                                                    |                   | process #pragma templet in 'diamond.hpp' file                                                                                   | (reload the file after processing, if needed)                                         |
| 0                   | Name   Last Modified  Visual Visual V | 1.16              | 1-/bin/acta diamond.hpp                                                                                                    |                                                                                       |
| *                   | diamond.bat 14 seconds ago     diamond.cpp 14 seconds ago     diamond.cp     diamond.cp                                                                                                    | C II              | <pre>run diamond sample Apragna cling add include_path("//lib/") disclude "diamond hes"</pre>                                   |                                                                                       |
| <ul><li>2</li></ul> | • 😹 diamond 14 seconds ago                                                                                                    |                   | <pre>#include <lastream (="" )="" a(1)="" basesim_engine="" eng;="" engine="" pre="" teng;="" {=""  ="" }<=""></lastream></pre> |                                                                                       |
| •                   |                                                                                                    |                   | // B(2) C(3)  <br>// V / I<br>// D(4) V                                                                                         |                                                                                       |
| ٥                   |                                                                                                    |                   | A a(eng,teng);<br>B b(eng,teng);<br>C c(eng,teng);<br>D d(eng,teng);                                                            |                                                                                       |
|                     |                                                                                                    |                   | a.deLay = 1.0;<br>b.deLay = 2.0;<br>c.deLay = 3.0;<br>d.deLay = 4.0;                                                            | Would you like to receive official Jupyter news? ×<br>Please read the privacy policy. |
|                     | ingle 💷 1 🖬 1 🙆 Pathon 3                                                                                                    | (pykernet)   idle | b.s(s.b); c.s(s.c);                                                                                                    | Contractives contract Wes No<br>Mode Command @ Ln 1, Col 1 diamond avail 1 ()         |

Видим, что вытягивается репозиторий и открывается файл, путь которого указан в поле "File to open".

5) Теперь необходимо установить ядро C++. Для этого необходимо установить conda,

установить conda можно следуя инструкции на

https://docs.conda.io/projects/conda/en/latest/user-guide/install/linux.html ECли после установки возникает ошибка admin@UbuntyLinux:~\$ conda conda: command not found Heoбходимо установить conda в переменную среды PATH: admin@UbuntyLinux:-\$ \$PATH bash: /home/admin/.local/bin:/usr/local/sbin:/usr/local/bin:/usr/sbin:/usr/bin:/ sbin:/bin:/usr/games:/usr/local/games:/snap/bin:/snap/bin: No such file or direc tory admin@UbuntyLinux:-\$ export PATH="/home/admin/miniconda3/condabin:\$PATH" admin@UbuntyLinux:-\$ SPATH bash: /home/admin/miniconda3/condabin:/home/admin/.local/bin:/usr/local/sbin:/us r/local/bin:/usr/sbin:/usr/bin:/sbin:/bin:/usr/local/sbin:/us /snap/bin: No such file or directory

Устанавливаем xeus-cling conda install xeus-cling -c conda-forge

После этого мы столкнулись с проблемой, что jupyter не видел установленные ядра, но они находились в miniconda.

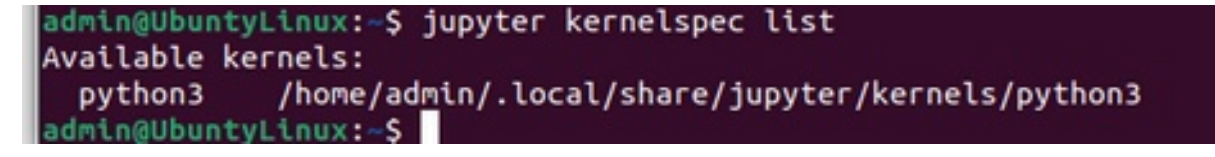

| <   | ) G Home / | miniconda3 / sha | nre / jupyter | / kernels | ٩      | E |  | • | × |
|-----|------------|------------------|---------------|-----------|--------|---|--|---|---|
| 3   | Recent     |                  |               |           |        |   |  |   |   |
| *   | Starred    | python3          | xcpp11        | xcpp14    | xcpp17 |   |  |   |   |
| ŵ   | Home       |                  |               |           |        |   |  |   |   |
|     | Documents  |                  |               |           |        |   |  |   |   |
| ₫ 1 | Downloads  |                  |               |           |        |   |  |   |   |
| л   | Music      |                  |               |           |        |   |  |   |   |
|     | Pictures   |                  |               |           |        |   |  |   |   |
| 8   | Videos     |                  |               |           |        |   |  |   |   |
|     | Trash      |                  |               |           |        |   |  |   |   |

Все исправилось после того как мы добавили путь к bin miniconda в РАТН

admin@UbuntyLinux:~S export PATH="/home/admin/miniconda3/bin":SPATH admin@UbuntyLinux:~\$ SPATH bash: /home/admin/miniconda3/bin:/home/admin/miniconda3/condabin:/home/admin/.lo cal/bin:/usr/local/sbin:/usr/local/bin:/usr/sbin:/usr/bin:/sbin:/bin:/usr/games: /usr/local/games:/snap/bin:/snap/bin: No such file or directory admin@UbuntyLinux:~\$ jupyter kernelspec list 0.00s - Debugger warning: It seems that frozen modules are being used, which may 0.00s - make the debugger miss breakpoints. Please pass -Xfrozen\_modules=off 0.00s - to python to disable frozen modules. 0.00s - Note: Debugging will proceed. Set PYDEVD\_DISABLE\_FILE\_VALIDATION=1 to di sable this validation. Available kernels: python3 /home/admin/.local/share/jupyter/kernels/python3 /home/admin/miniconda3/share/jupyter/kernels/xcpp11 xcpp11 /home/admin/miniconda3/share/jupyter/kernels/xcpp14 xcpp14 /home/admin/miniconda3/share/jupyter/kernels/xcpp17 xcpp17 dmin@UbuntvLinux:~S

В итоге единственное решение которое помогло, переместить ядра в .local//share/jupyter/kernels

```
admin@UbuntyLinux:~$ jupyter kernelspec list
[ListKernelSpecs] WARNING | Config option `kernel_spec_manager_class` not recogn
ized by `ListKernelSpecs`.
0.00s - Debugger warning: It seems that frozen modules are being used, which may
0.00s - make the debugger miss breakpoints. Please pass -Xfrozen modules=off
0.00s - to python to disable frozen modules.
0.00s - Note: Debugging will proceed. Set PYDEVD DISABLE FILE VALIDATION=1 to di
sable this validation.
Available kernels:
  python3
             /home/admin/.local/share/jupyter/kernels/python3
             /home/admin/.local/share/jupyter/kernels/xcpp11
  xcpp11
             /home/admin/.local/share/jupyter/kernels/xcpp14
  xcpp14
             /home/admin/.local/share/jupyter/kernels/xcpp17
  xcpp17
 dmin@UbuntyLinux:~S
```

|    | D nbgitpuller                                        | link gen × 👪 pre             | rsentationsxyp< × O templ    | et/samples/di×  | C JupyterLab    | (auto-h) × | G install mamba - | nor× + | ~ |     |
|----|------------------------------------------------------|------------------------------|------------------------------|-----------------|-----------------|------------|-------------------|--------|---|-----|
| +  | → C                                                  | 0 D loc                      | alhost.8888/user/admin/lab/w | orkspaces/auto- | h/tree/templet/ | binder     |                   |        | 0 | ۵ ۵ |
| 11 | File Edit View                                       | Run Kernel Tab               | os Settings Help             |                 |                 |            |                   |        |   |     |
| -  | + 8                                                  | ± 0                          | 🗏 diamond.ipynb 🛛 🗡          | E postBuild     | ×               | C Launcher | ×                 | +      |   |     |
| -  | Filter files by n                                    | ame Q                        | templet/binde                | r               |                 |            |                   |        |   |     |
| 0  | 📾 / templet / bir                                    | nder /                       | Notebo                       | sk              |                 |            |                   |        |   |     |
| =  | Name -                                               | Last Modified                |                              |                 |                 |            |                   |        |   |     |
|    | D postibuild                                         | 32 minutes ago<br>1 hour ago | 2                            | G               | G               | G          |                   |        |   |     |
|    | <ul> <li>to nuntime-oL</li> <li>workspace</li> </ul> | 1 hour ago<br>1 hour ago     | Python 3<br>(sykennet)       | C++11           | C++54           | C++1       | 7                 |        |   |     |
|    |                                                      |                              | >_ Console                   |                 |                 |            |                   |        |   |     |
|    |                                                      |                              | <b>e</b>                     | 0               | 0               | 6          |                   |        |   |     |
|    |                                                      |                              | Python 3<br>(pykamel)        | C++11           | C++54           | C++1       | 7                 |        |   |     |
|    |                                                      |                              | t other                      |                 |                 |            |                   |        |   |     |

Пример сборки TempletSDK x3

Заходим в любой файл .ipynb, вызываем postBuild. Перед этим необходимо настроить файл postBuild относительно текущего каталога!

Например, если я запускаю файл из файла каталога 2-ого уровня вложенности пути будут выглядеть так:

| E           | README.md                                 | ×   | diamond.ipynb       | × | E postBuild | × + |  |  |  |  |
|-------------|-------------------------------------------|-----|---------------------|---|-------------|-----|--|--|--|--|
| 1<br>2<br>3 | #!/bin/bash<br>ls<br>#mamba install -y -c | con | da-forge xeus-cling |   |             |     |  |  |  |  |
| 4           | #mamba create -yname everest python=2.7   |     |                     |   |             |     |  |  |  |  |
| 6           | cd .///cgen                               |     |                     |   |             |     |  |  |  |  |
| 7           | g++ skel.cpp -o skel                      |     |                     |   |             |     |  |  |  |  |
| 8           | g++ cgen.cpp lexer.cp                     | p p | arse.cpp -o cgen    |   |             |     |  |  |  |  |
| 9           | g++ acta.cpp -o acta                      |     |                     |   |             |     |  |  |  |  |
| 10          |                                           |     |                     |   |             |     |  |  |  |  |
| 11          | mv skel .//bin/skel                       |     |                     |   |             |     |  |  |  |  |
| 12          | mv cgen .//bin/cgen                       |     |                     |   |             |     |  |  |  |  |
| 13          | mv acta .//bin/acta                       |     |                     |   |             |     |  |  |  |  |
| 14          |                                           |     |                     |   |             |     |  |  |  |  |
| 15          | chmod 755 .//bin/sk                       | el  |                     |   |             |     |  |  |  |  |
| 16          | chmod 755 .//bin/cg                       | en  |                     |   |             |     |  |  |  |  |
| 17          | chmod 755 .//bin/ac                       | ta  |                     |   |             |     |  |  |  |  |
| 18          | chmod 755 .//bin/ev                       | ere | st.sh               |   |             |     |  |  |  |  |
| 19          |                                           |     |                     |   |             |     |  |  |  |  |
|             |                                           |     |                     |   |             |     |  |  |  |  |
|             |                                           |     |                     |   |             |     |  |  |  |  |
|             |                                           |     |                     |   |             |     |  |  |  |  |

Я буду запускать из файла diamond.ipynb

[1]: !chmod 755 ./../../binder/postBuild

[2]: ! ./../binder/postBuild

После этого можем увидеть что в папке bin создались нужные файлы.

| / templet / bin /    |       |                |           |  |  |  |  |  |  |
|----------------------|-------|----------------|-----------|--|--|--|--|--|--|
| Name                 | •     | Last Modified  | File Size |  |  |  |  |  |  |
| 🗅 acta               |       | 8 seconds ago  | 29.4 KB   |  |  |  |  |  |  |
| 🗅 acta.exe           |       | 8 hours ago    | 20.5 KB   |  |  |  |  |  |  |
| 🗅 cgen               |       | 9 seconds ago  | 92.5 KB   |  |  |  |  |  |  |
| 🗅 cgen.exe           |       | 8 hours ago    | 45.5 KB   |  |  |  |  |  |  |
| CppVS2015redistrib   | utabl | 8 hours ago    | 147 B     |  |  |  |  |  |  |
| 🗅 everest.sh         |       | 8 hours ago    | 419 B     |  |  |  |  |  |  |
| libcrypto-1_1-x64.dl | u     | 8 hours ago    | 2.6 MB    |  |  |  |  |  |  |
| 🗅 libcurl-x64.dll    |       | 8 hours ago    | 999.1 KB  |  |  |  |  |  |  |
| 🗅 libssl-1_1-x64.dll |       | 8 hours ago    | 505.1 KB  |  |  |  |  |  |  |
| 🗅 skel               |       | 10 seconds ago | 98 KB     |  |  |  |  |  |  |
| 🗅 skel.exe           |       | 8 hours ago    | 42 KB     |  |  |  |  |  |  |
| start4python2.sh     |       | 8 hours ago    | 865 B     |  |  |  |  |  |  |